## **IMAGEM EM FORMATO CIRCULAR**

## **Editor: Gimp**

#### 1 - Abrir o Gimp.

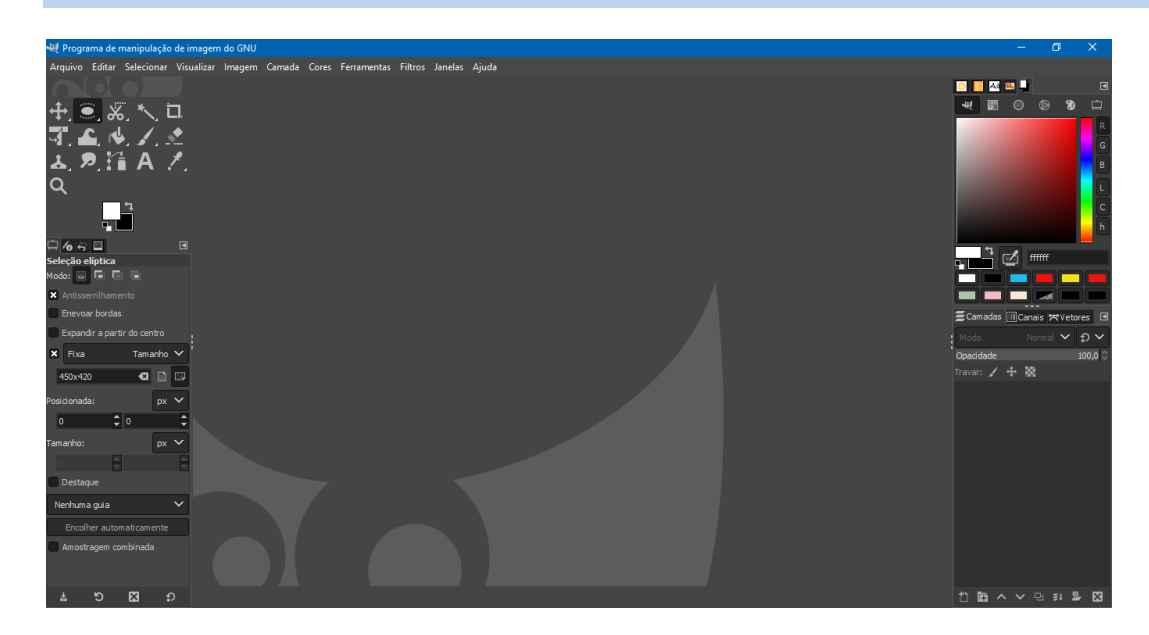

#### 2 - Menu Arquivo $\rightarrow$ abrir uma imagem.

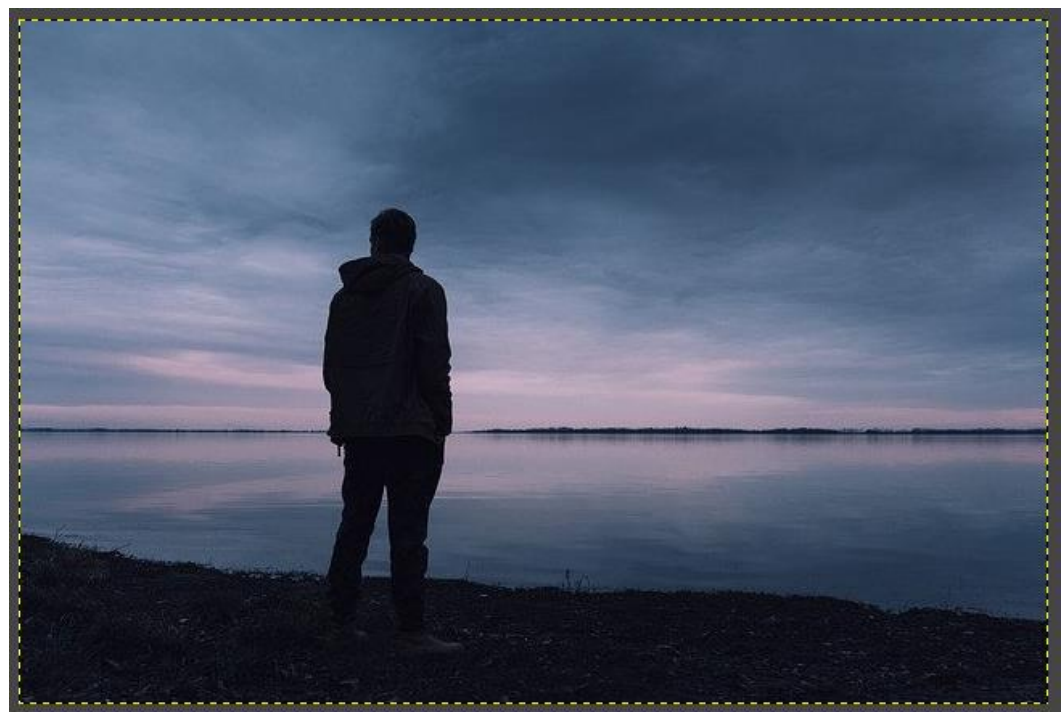

Imagem em modo paisagem

#### 3 - Escolha Seleção elíptica.

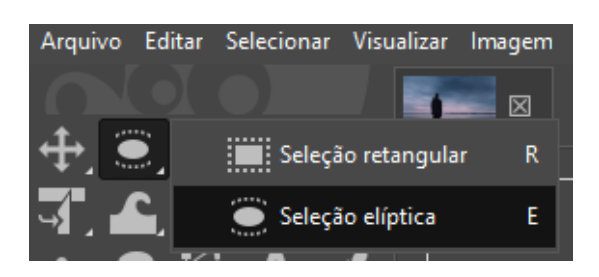

- Selecionar antisserrilhamento.
- Selecionar Fixa: tamanho.
- Imagem modo paisagem: 450:420

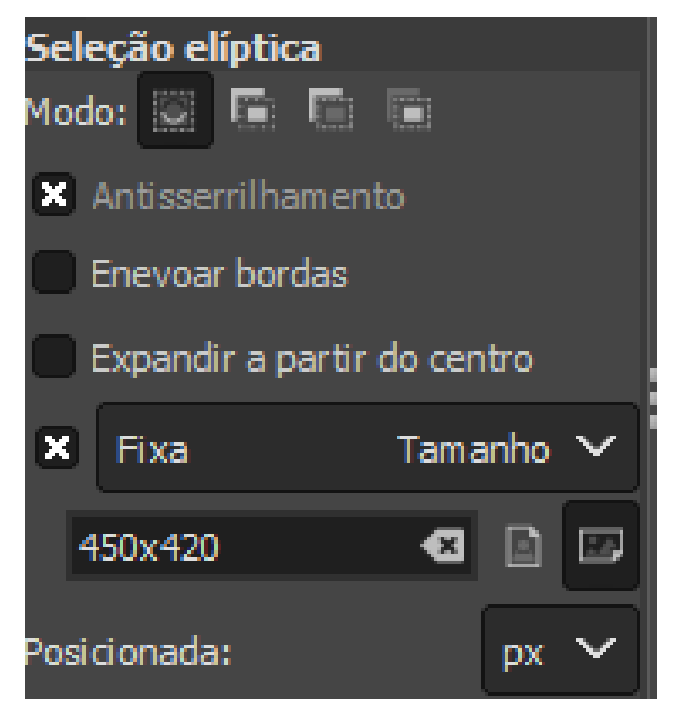

- Ajustar na posição desejada para o corte.

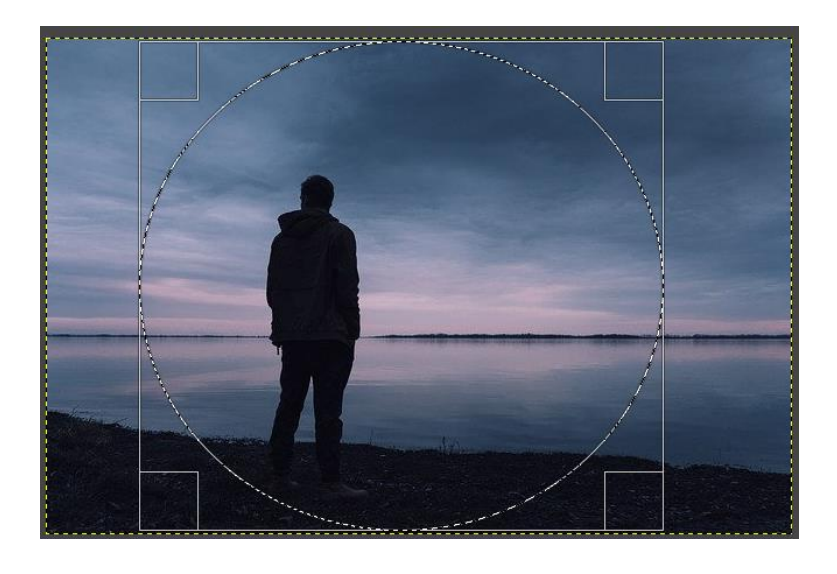

# Ctrl C no teclado

#### 4 - Menu Editar $\rightarrow$ Colar como: nova imagem.

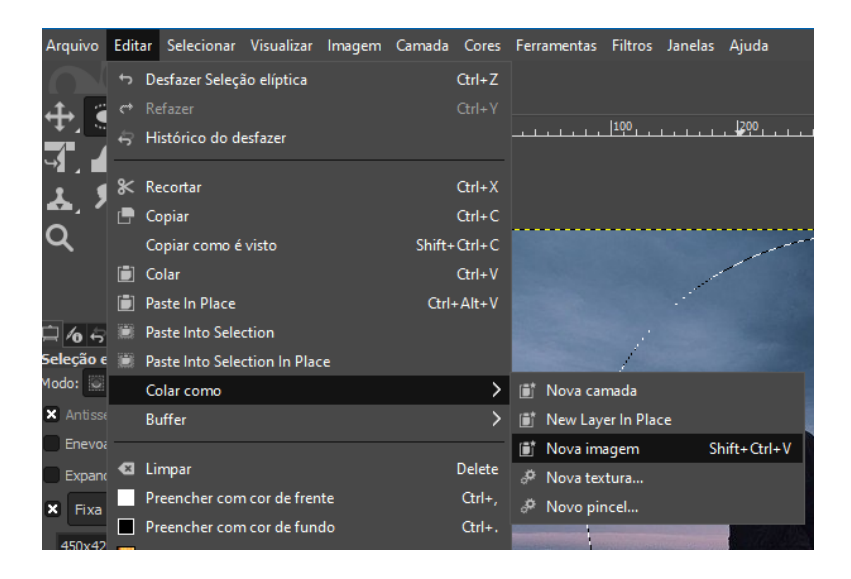

Vai abrir uma aba com a nova imagem criada.

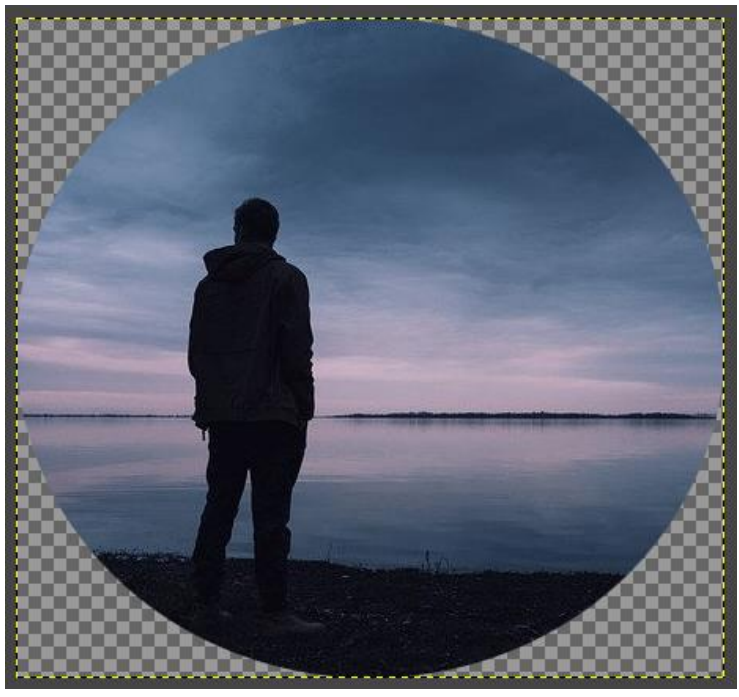

Imagem nova com fundo transparente.

OBS: essa imagem já fica com o fundo transparente.

#### 5 - Menu Arquivo $\rightarrow$ exportar como

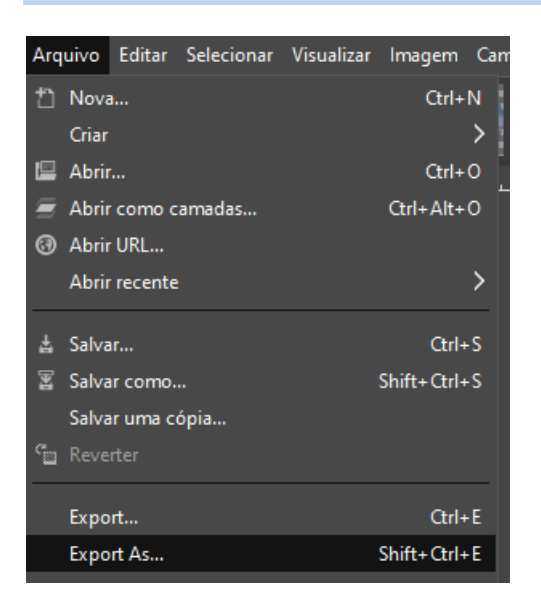

- Escolher local para salvar
- Colocar nome da imagem
- Em formato PNG para manter transparência de fundo.

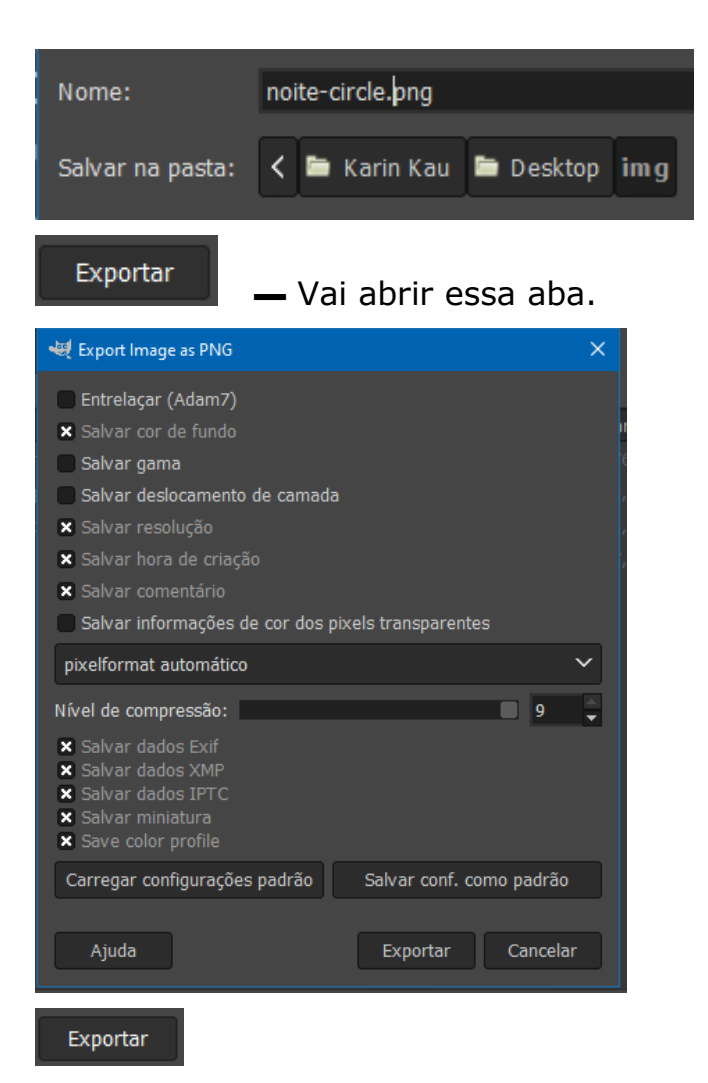

6 – Confira o resultado da imagem criada em formato circular.

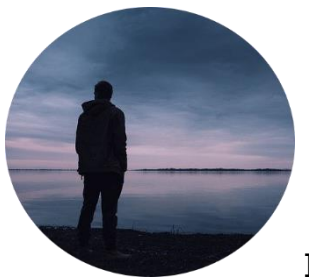

Imagem no tamanho de 450x420.

#### 7 - Redimensionar imagem

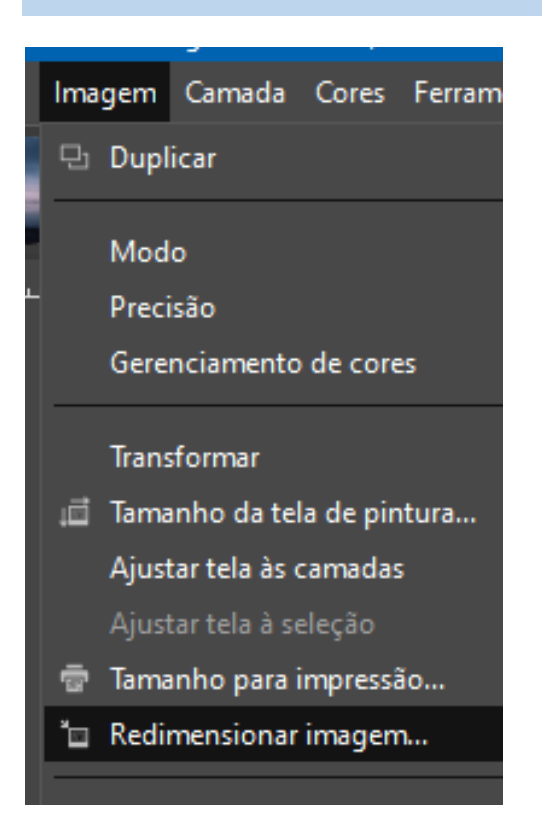

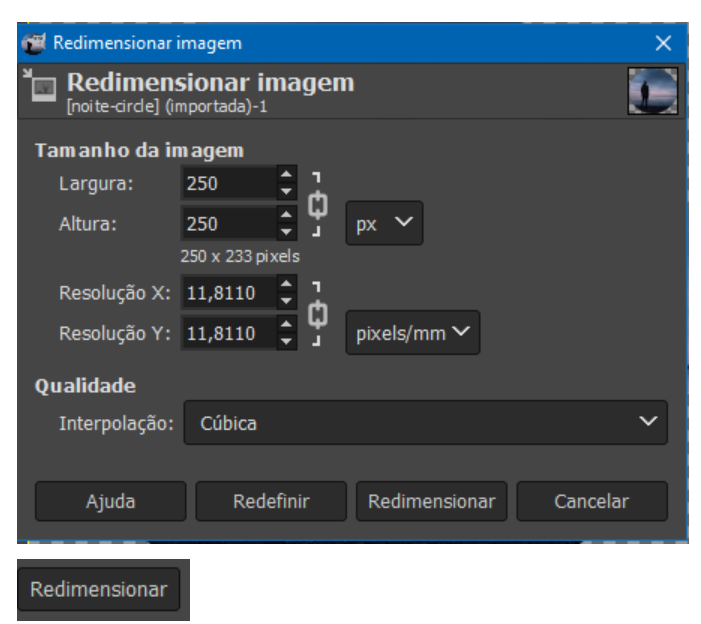

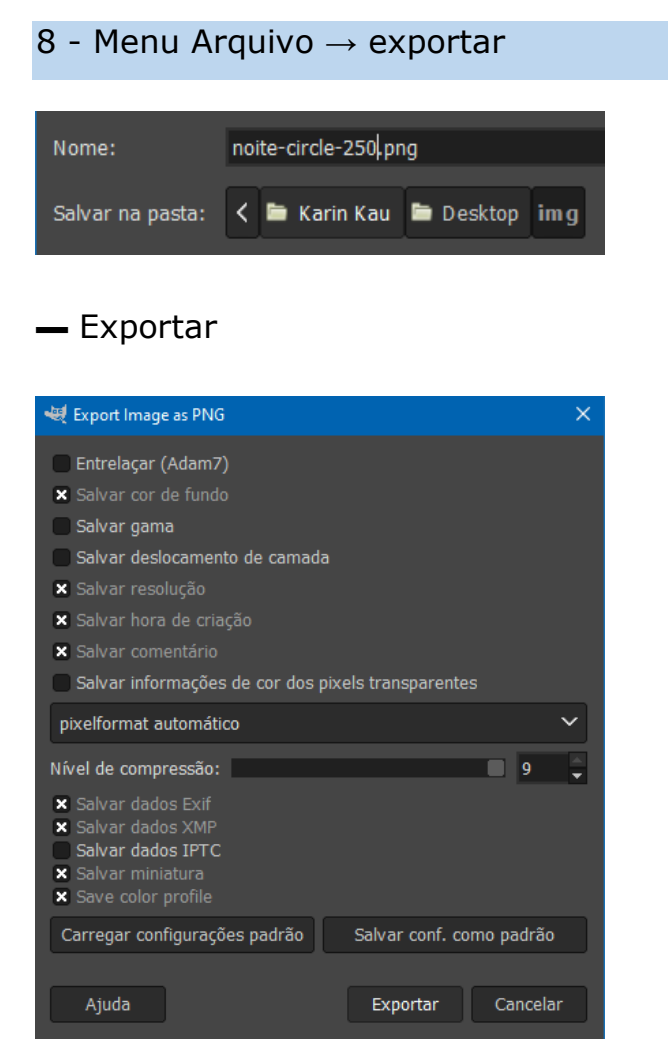

#### 

9 – Imagem circular.

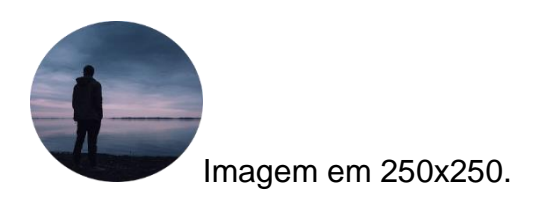

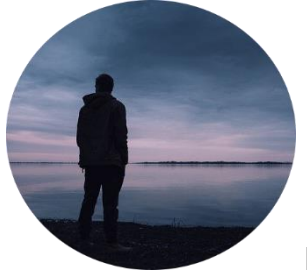

Imagem em 450x420.

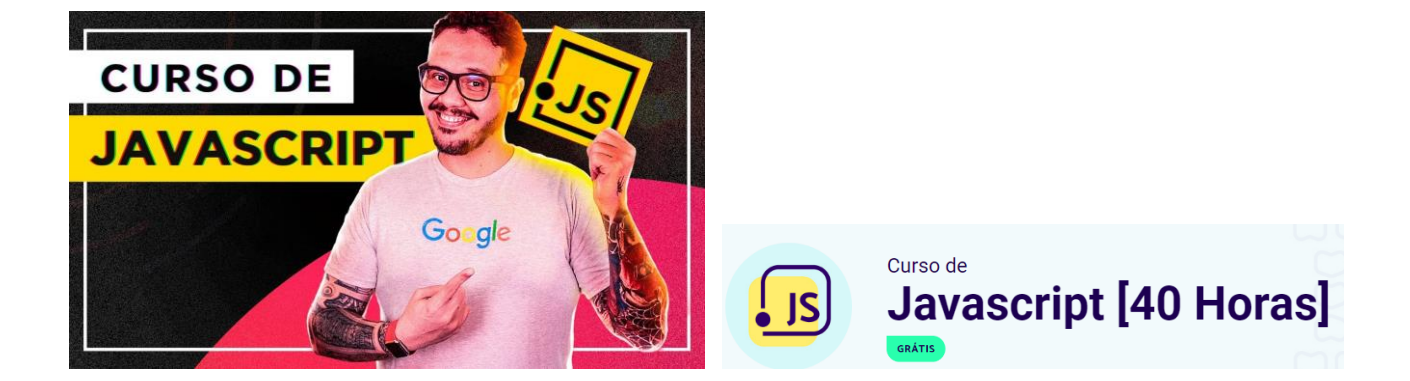

### Aula 12 – exercício parte 2

Esse tutorial foi criado para mostrar de forma prática como fazer imagens de forma circular usando um editor gratuito: **GIMP**.

Aqui também se encontra como diminuir o tamanho da imagem com o modo de redimensionamento de imagem.

#### Aula aprendida em:

- Como recortar imagens em formato circular com o Gimp.
- <u>https://www.youtube.com/watch?v=PJnOwUS\_LtU</u>

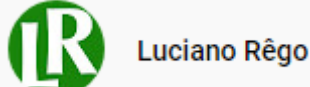